## Step 1: Sign up for the Online-Photoalbum

Visit http://www.my-siemens.com/mypictures and select the "**New User ?**" link in order to sign up and create your personal and private Online-Photoalbum.

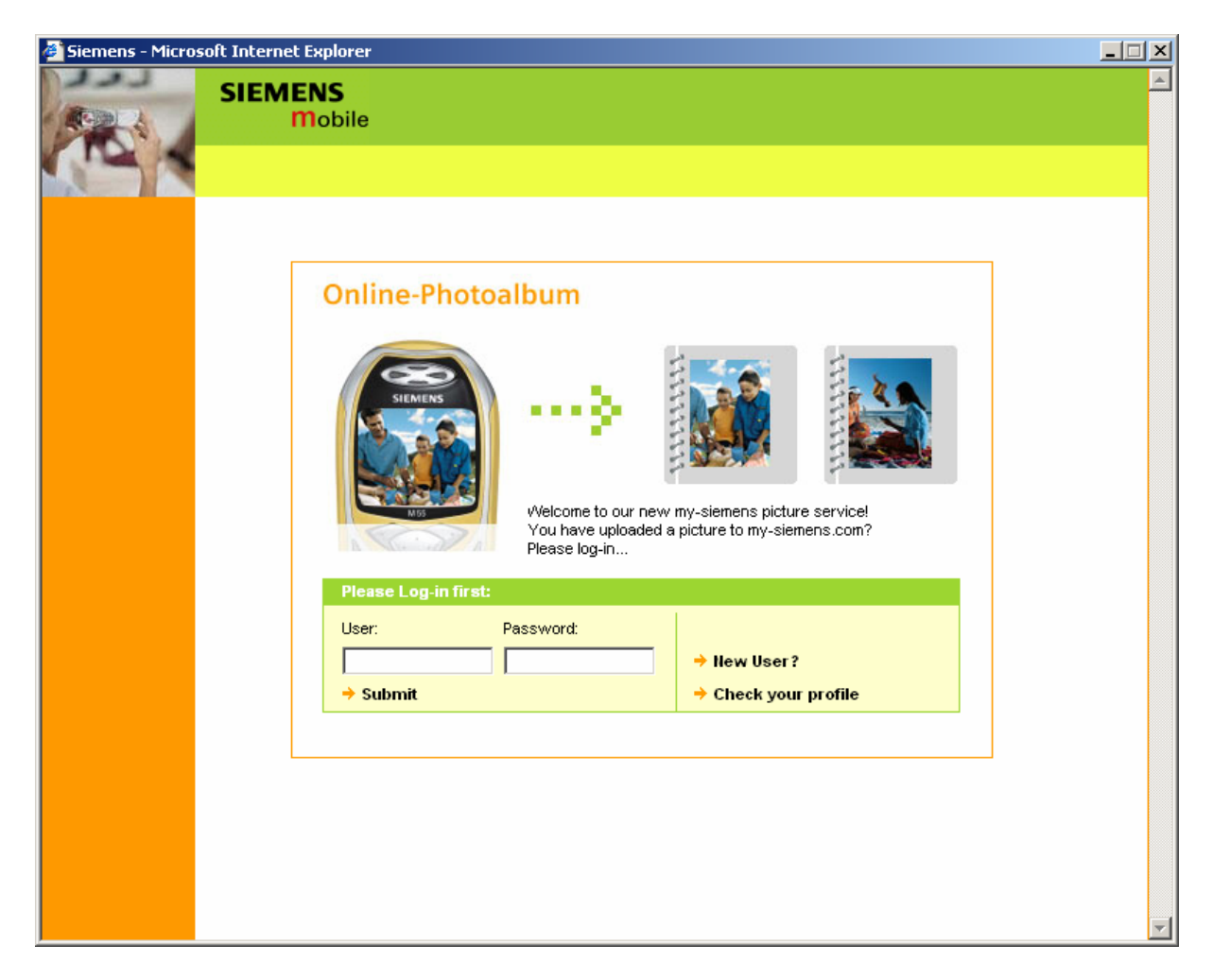

## Step 2: During sign-up process – select your "Pixumname"

The "**Pixumname**" (in our screenshot below we use *SiemensSX1*, as an example) is, or can be, different from the previously chosen login-name at my-siemens. It is required in order to be able to upload pictures from your SX1 to your online photo album.

| 🖉 my-siemens pho      | to album Microsoft Internet Explorer                                                                                                    |                   |
|-----------------------|----------------------------------------------------------------------------------------------------|-------------------|
|                       | SIEMENS<br>Mobile                                                                                                    | -                 |
|                       | photo albui                                                                                                    | <mark>m</mark>    |
|                       |                                                                                                    |                   |
|                       | welcome to My-Siemens-photoservice                                                                                                    |                   |
|                       | To use the album service you need a Pixum-username. This username will be part<br>of the address under which your online albums can be found, eg.<br>http://my-siemens.pixum.com/members/harrison<br>Your Pixum-username must consist of at least six characters (no special characters<br>or spaces.) You can not change your username afterwards! |                   |
| view & edit<br>albums | Pixumname<br>SiemensSX1                                                                                                    |                   |
| invite friends        | Our terms & conditions                                                                                                    |                   |
| buy prints &<br>more  | terms and conditions of service for the photo album service and other services                                                                                                    |                   |
|                       | 1. What must I do in order to use the service?                                                                                                    |                   |
| help                  | ☑ I have read and I accept the terms & conditions of the Pixum AG                                                                                                    |                   |
|                       | send                                                                                                    |                   |
|                       |                                                                                                    | -                 |
| •                     |                                                                                                    | l D <sup>il</sup> |

## Note:

During the sign-up process you will be asked for your **IMEI** number. The IMEI number is basically the serial number of your SX1. You can access this unique number by entering **\*#06#** on your SX1 while in the phone menu. Find a screenshot of the phone menu below.

| ∎ <b>&gt;&gt;&gt;</b> >><br> 2:45<br>₽M | • <b>↔</b><br><b>T-Mobile</b><br>Tu 25/11/20 | • <b>——</b><br><b>D</b><br>203 |
|-----------------------------------------|----------------------------------------------|--------------------------------|
| - ST                                    |                                              |                                |
|                                         | $\wedge$                                     | 53                             |
| Blueto                                  | oth Ne                                       | w msg.                         |

#### Step 3: Note your upload PIN

Alongside with your "Pixumname" you also need a PIN number (numeric passcode) in order to be able to upload pictures from your SX1 to your photo album. This PIN number is computer generated.

Having logged onto http://www.my-siemens.com/mypictures, select "My Account", and "**my personal profile**". There you will find your assigned **PIN**. In our example *"9077*". We advise to change the default PIN.

| SIEMENS<br>Mobile<br>siemenssx1 view & edit albums invite friends buy prints & more add photos help<br>shopping cart                   |          |
|----------------------------------------------------------------------------------------------------|----------|
| siemenssx1 view & edit albums invite friends buy prints & more add photos help one of the shopping cart                                |          |
| siemenssx1     view & edit albums     invite friends     buy prints & more     add photos     help       May account     Shopping cart |          |
| 🔇 my account                                                                                                    |          |
| Shopping cart                                                                                                    |          |
|                                                                                                    | •        |
|                                                                                                    |          |
| view & edit<br>albums                                                                                                    |          |
| invite friends                                                                                                    |          |
| buy prints & my nomepage<br>Here you can enter your personal welcome message which visitors will get                                   |          |
| add photos to see on your personal homepage at Pixum.                                                                                  |          |
| my address book           You can use your personal address book to send invitations and eCards.                                       |          |
| my orders           Detailed information concerning your last orders.                                                                  |          |
| The amount of pictures you have placed in Pixum albums and the storage volume.                                                         |          |
| © 2003 Pixum AG                                                                                                    | <b>_</b> |

| 🚳 my-siemens pho     | to album Microsoft Inl  | ternet Explorer             |                               |            |          |
|----------------------|-------------------------|-----------------------------|-------------------------------|------------|----------|
| TRACK                | SIEMENS<br>Mobile       |                             |                               |            | <b>^</b> |
| A DU                 |                         |                             |                               | photo al   | bum      |
| siemenssy 1          | view & edit albums      | invite friends              | buy prints & more             | add photos | help     |
| 🔇 my account         | Your personal           | data                        |                               |            |          |
| shopping cart        |                         |                             |                               |            |          |
| mobile album         |                         |                             |                               |            |          |
|                      | First name:*            |                             |                               |            |          |
| view & edit          | Company:                |                             |                               |            |          |
| invite friends       | Country:                | Deutschland 🔹               |                               |            |          |
| buy prints &<br>more | Zipcode:                |                             |                               |            |          |
| add photos           | City:                   |                             |                               |            |          |
| help                 | Street:                 |                             |                               |            |          |
|                      | Upload-PIN:*            | 977                         | r if you wich to yoo our oM   | sil usland |          |
|                      | FI                      | ease enter a 4-orgit nomber | r, il you wish to use our em. | an upioad  |          |
|                      | The fields with a * are | e compulsary.               |                               |            |          |
|                      |                         |                             |                               |            |          |
| statistics           |                         |                             |                               |            |          |
|                      |                         |                             |                               |            |          |
|                      |                         |                             |                               |            |          |
|                      |                         |                             |                               |            |          |
|                      |                         |                             |                               | back 🗖 🗖   | save 🔻   |
| •                    |                         |                             |                               |            |          |

# Step 4: Edit the settings on your SX1

Assuming that your phone is already configured for GPRS internet access with your operator, and your phone contract includes GPRS service, you now have to enter your personal access data in your SX1.

Enter the Application menu, select **"Camera**", then **"Images**". Press the left softkey to access **"Options**". Scroll down and choose **"Settings**".

| ∄≫>>>          | •4                                                                                                    |                    | ₿ ≫>>>         | •4                                                                                                    |                                                                                                    | ₩ >>>>>             | +                                              |
|----------------|----------------------------------------------------------------------------------------------------|--------------------|----------------|----------------------------------------------------------------------------------------------------|----------------------------------------------------------------------------------------------------|---------------------|------------------------------------------------|
| J Menu         |                                                                                                    |                    | Camera Camera  |                                                                                                    | and the second second s |                     |                                                |
| J<br>Telephone | <b>e</b><br>Internet                                                                                                    | Camera             | 🔯<br>Camera    | and the second second s | Video                                                                                                    | Open                |                                                |
| Records        | Alton Alton | الملك<br>Organiser | (1)<br>RealOne | and the second second s |                                                                                                    | New fold<br>Receive | no <mark>Settings</mark><br>er<br>via infrared |
| JJ<br>Music    | Ø<br>Contacts                                                                                                    | Games              |                |                                                                                                    |                                                                                                    | Update t<br>Exit    | humbnails                                      |
| Options        | $\Rightarrow$                                                                                                    | Exit               | Option         | 5                                                                                                    | Back                                                                                                    | Select              | Cancel                                         |

Once in Settings, choose **"Image servers"**, then **"my-siemens pictures"**. Select your GPRS internet access point by pressing the joystick on **"Access point in use"** and selecting your appropriate one.

| 🛚 »»» 🦂<br>🌉 İmage u                       | ploader | ∎ »»» – ∝<br><i>2</i> 20 Image | ÷                        | 🛚 🔊 🕅 mự<br>🌉 pia         | ,-⇔<br>sieme<br>tures                   | ' <b>'''''</b><br>2NS |
|--------------------------------------------|---------|--------------------------------|--------------------------|---------------------------|-----------------------------------------|-----------------------|
| lmage serve                                | rs      | my-siemen                      | <mark>is pictures</mark> | lmage s<br>my-s           | erver i<br>iemens p                     | name<br>pictures      |
| Image server in use<br>my-siemens pictures |         |                                |                          | Access<br>* Mu<br>User po | point ir<br>st be de <sup>:</sup><br>me | n use<br>fined        |
|                                            |         |                                |                          |                           |                                         |                       |
| Options                                    | Back    | Options                        | Back                     | Options                   | <b>\</b>                                | Back                  |

Next, enter your **User name**, which is your **"Pixumname**", then your **Password**, which is you **PIN**.

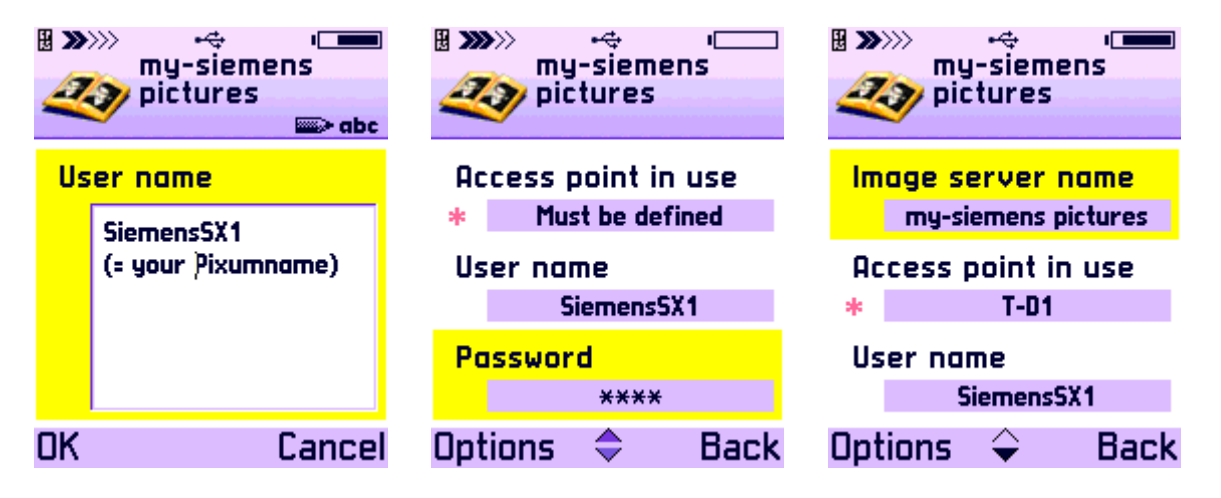

## Step 5: Upload your pictures from your SX1

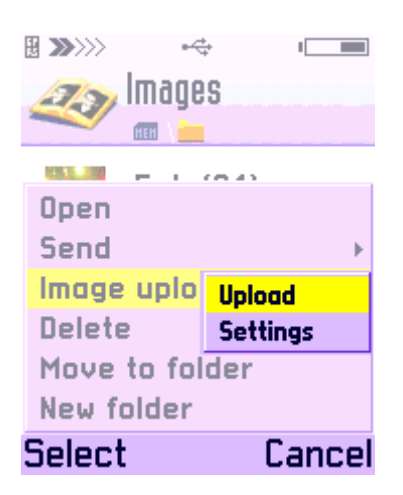

#### Step 6: Enjoy!

Your family & friends can also access your online photo album (without being able to make any modifications to your account, of course).

Send them the URL to your photo album and share your pictures: http://www.my-siemens.pixum.com/members/*SiemensSX1* 

Substitute SiemensSX1 with your chosen "Pixumname".

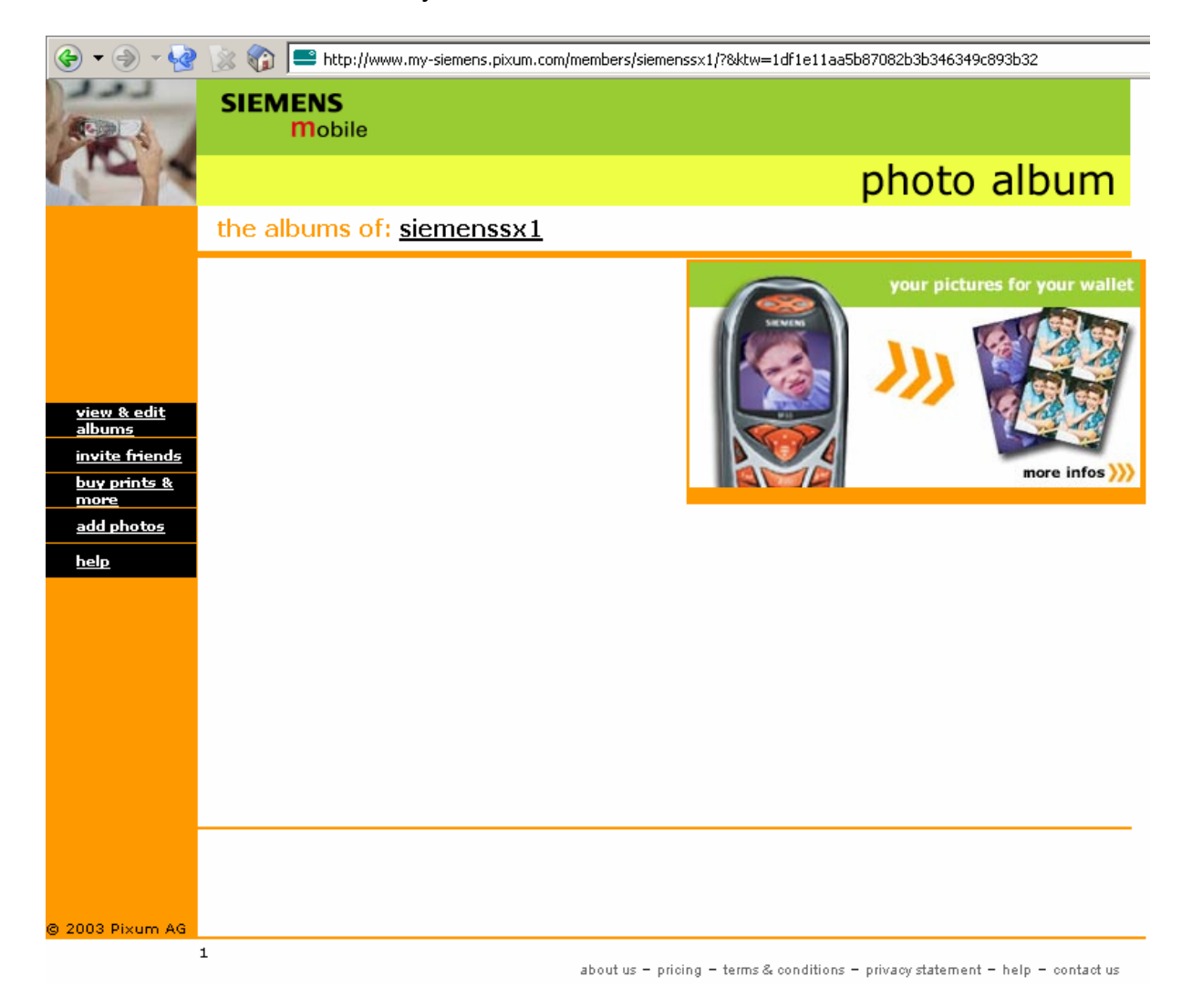